## NÁVOD K POUŽITÍ

### Smart ZigBee Switch L6Z Smart ZigBee Switch L6Z

Budete potřebovat aplikaci Nous Smart Home. Naskenujte QR kód nebo si jej stáhněte z přímého odkazu

×

\*a budete potřebovat Nous E1 nebo jiný ZigBee Gateway/Hub kompatibilní s Tuya

## OPATŘENÍ

- Přečtěte si pozorně tento návod.
- Výrobek používejte v mezích teploty a vlhkosti uvedených v technickém listu.
- Neinstalujte výrobek v blízkosti zdrojů tepla, jako jsou radiátory atd.
- Nedovolte, aby zařízení spadlo a bylo vystaveno mechanickému zatížení.
- K čištění výrobku nepoužívejte chemicky aktivní a abrazivní čisticí prostředky.
   Použijte k tomu vlhký flanelový hadřík.
- Nepřetěžujte uvedenou kapacitu. To může způsobit zkrat a úraz elektrickým proudem.
- Výrobek sami nerozebírejte diagnostika a opravy zařízení musí být prováděny pouze v certifikovaném servisním středisku.

## Kontrolní seznam před použitím zařízení:

- Váš chytrý telefon nebo tablet se připojil k WiFi s internetem.
- Máte správné WiFi PWD
- Váš chytrý telefon nebo tablet musí mít přístup do App Store Google Play.
- Váš router je otevřený pro MAC

## Uživatelská příručka

- Začněte s aplikací "Nous Smart Home".
- Zaregistrujte si Nous Smart Home Pokud máte Nous Smart Home, stačí se přihlásit.
- Otevřete aplikaci Nous Smart Home na domovské stránce chytré brány (váš ZigBee Hub již musí být připojen k aplikaci ),

Klikněte na: Zigbee Smart Gateway

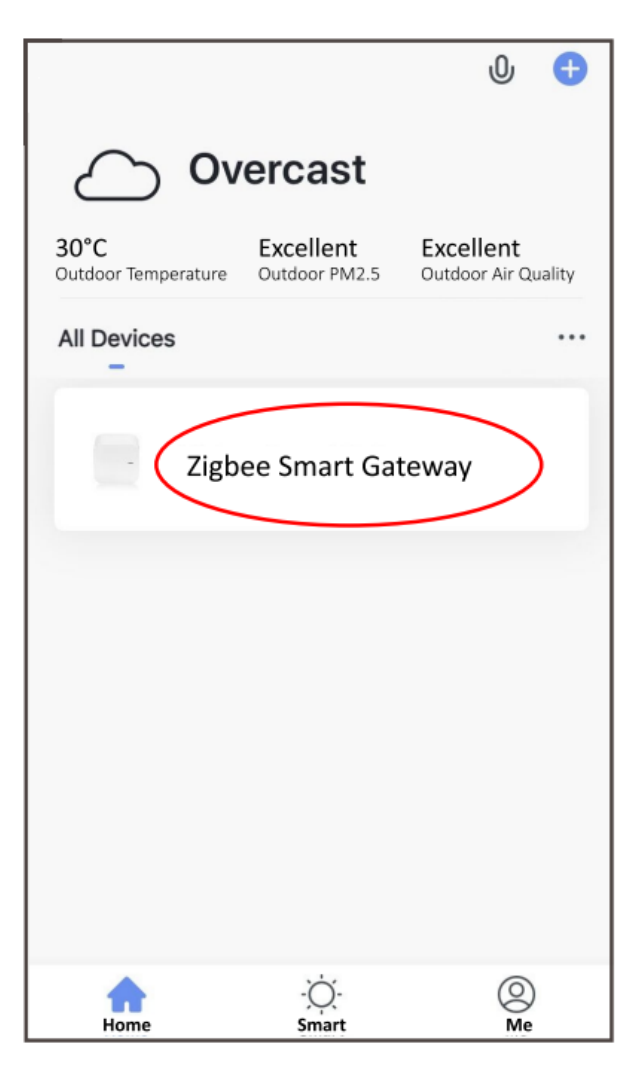

• Stiskněte + a Přidat zařízení

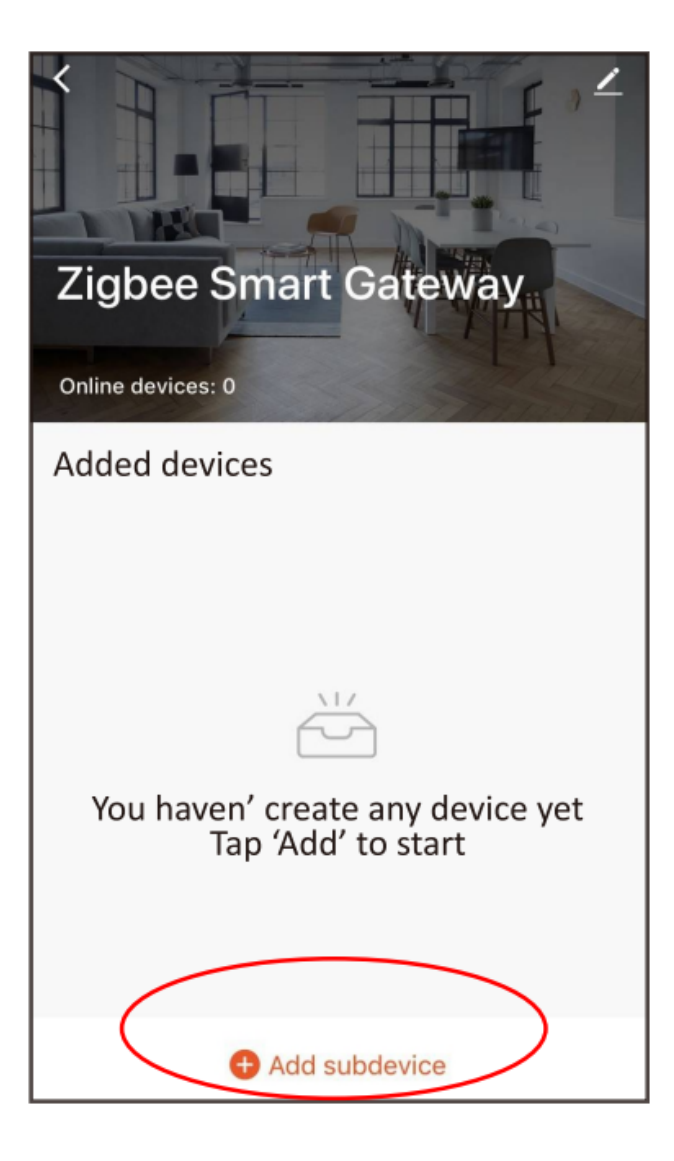

- Zapnutí
- Princip činnosti ON/OFF: Připojené spotřebiče fungují/zastavují se zapnutím/vypnutím napájení pod proudem.

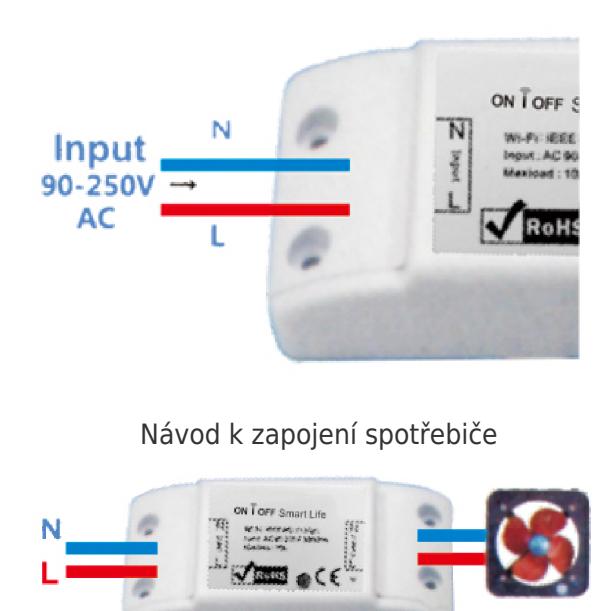

Návod na zapojení podstavné lampy

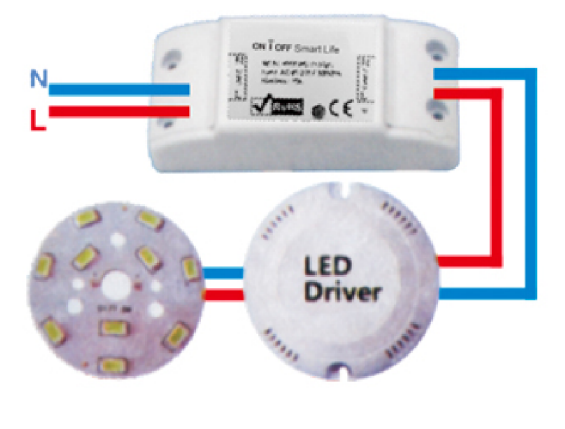

Návod k zapojení jednoho drátu

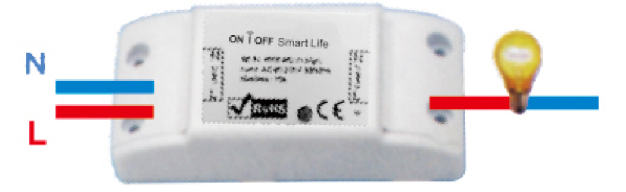

Poznámka: ZigBee Switch musí být napájen N a L vodiči

 Stiskněte resetovací tlačítko po dobu 5 sekund, dokud modrá LED nezačne blikat, a poté v aplikaci klikněte na "LED již bliká".

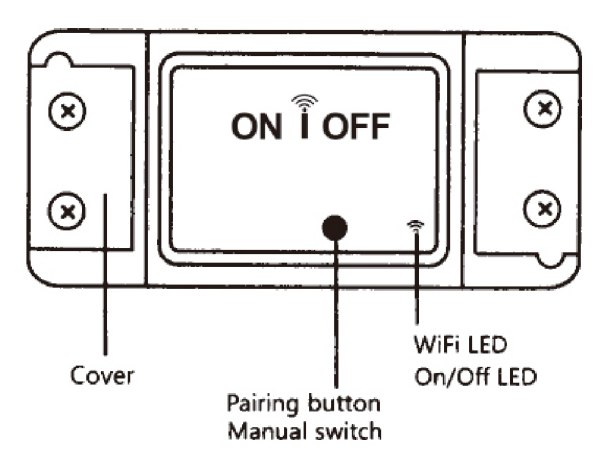

• Počkejte několik sekund a uvidíte, že se toto zařízení zobrazí, a můžete jej přejmenovat.

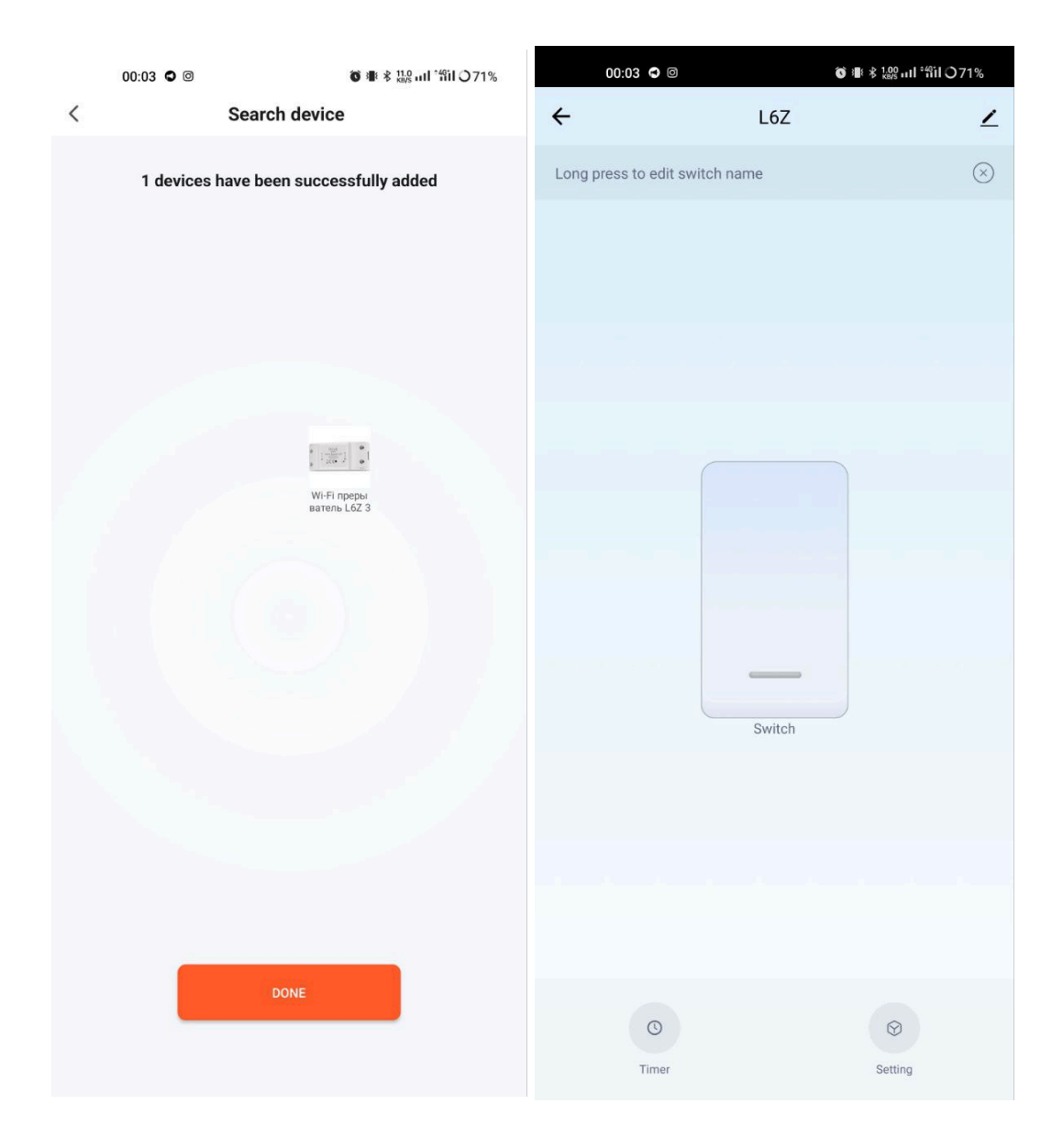

# Jak propojit zařízení s Alexou

- 1. Na svém smartphonu musíte mít aplikaci Alexa
- 2. Přejděte do nastavení a stiskněte "Skill and Games"
- 3. Hledejte dovednost Nous Smart Home
- 4. Povolte to
- 5. Propojte svůj účet Nous s Alexou
- 6. Požádejte Alexu, aby objevila nová zařízení

| 21:28 🖬 🛎 🕨 •<br>≮ Alexa                            | o 🗟 🔊 III 100% 🖿 | 21:28 <table-cell-columns> 🖬 🏊 •</table-cell-columns>                              | Alexa                                                                               | â कि.⊪l 100%∎                                 |
|-----------------------------------------------------|------------------|------------------------------------------------------------------------------------|-------------------------------------------------------------------------------------|-----------------------------------------------|
| <ul> <li>→  10:12 AM</li> <li>Add Device</li> </ul> | 72% 🗭            | <b>NCUS</b><br>Smart Home                                                          | Nous Smart Home<br>Rated: Guidance Suggested<br>****                                | đ                                             |
| Lists<br>Reminders & Alarms                         |                  | TRY SAYING<br>"Alexa, I                                                            | ENABLE<br>Account linking required<br>Shown in: English (<br>turn on hallway light" | 'U5) ∼<br>*Alı                                |
| Contacts<br>Routines                                | ,                | ABOUT THIS                                                                         | SKILL                                                                               |                                               |
| Things to Try<br>Skills & Games                     |                  | 3. Enter the Nous Sm<br>then tap "Link Now" t<br>enable the Skill. Now<br>journey. | art APP account an<br>o link your Nous Sm<br>you can start your s                   | id password,<br>nart account to<br>smart home |
| Activity<br>Help & Feedback                         |                  | Account                                                                            | Logo                                                                                |                                               |
| Settings                                            | avices           | Password<br>•<br>Forgot Pas                                                        | Link Now<br>sword SMS mest                                                          | 58ge                                          |
|                                                     |                  | Common command                                                                     | ls                                                                                  |                                               |
|                                                     | <                |                                                                                    | 0                                                                                   | <                                             |

# Jak připojit zařízení k domovské stránce Google

- 1. Na svém smartphonu musíte mít aplikaci Google Home
- 2. Přejděte do nastavení domácnosti a stiskněte "funguje s google"
- 3. Hledejte Nous Smart Home
- 4. Propojte účet se zařízením Google Home
- 5. Všechna zařízení z aplikace Nous Smart se po synchronizaci objeví v Google Home

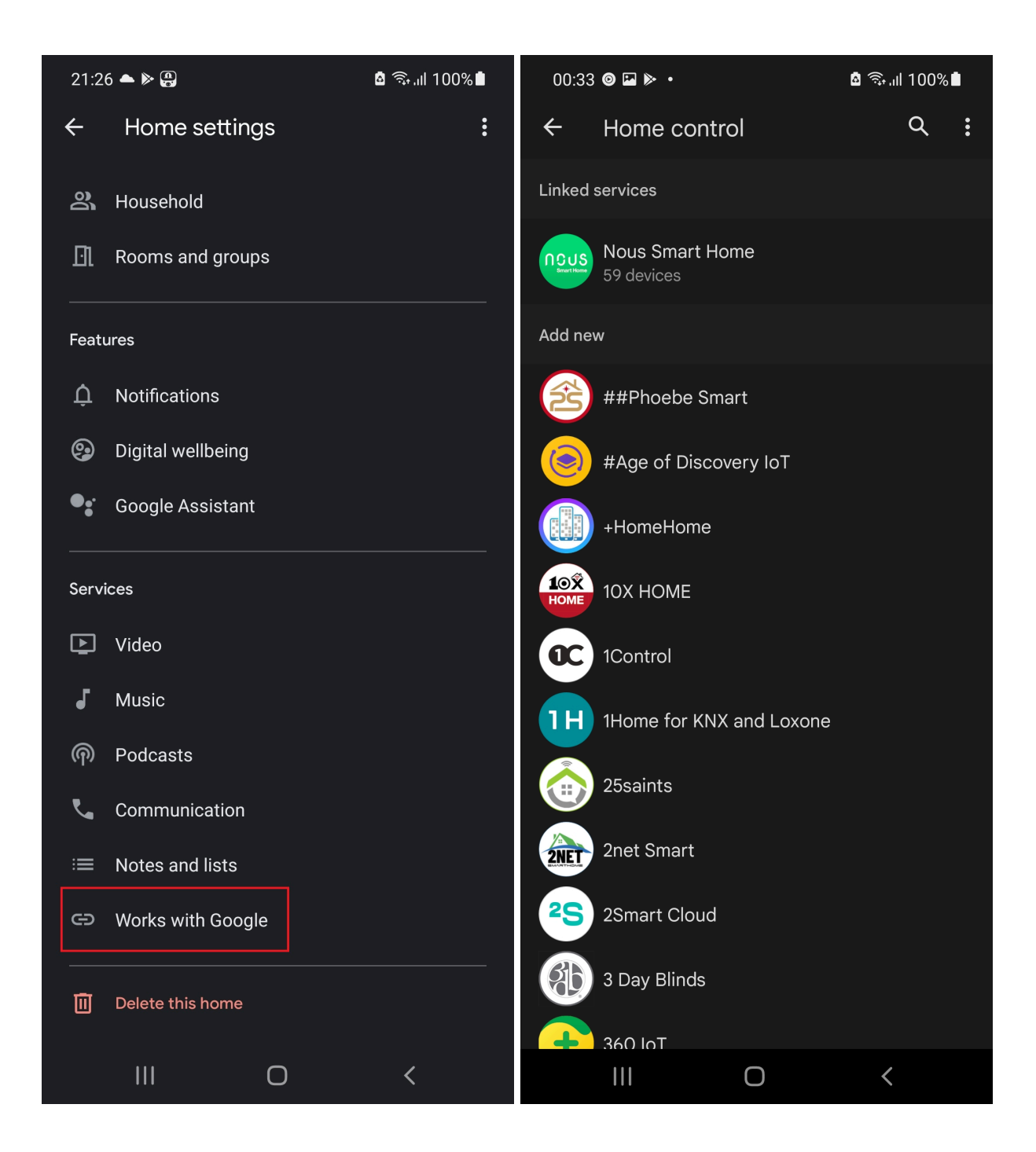

### Odstraňování problémů

### Q1: Jak nastavit kontrolku na rychlé blikání?

- Zapněte zařízení. Vypněte po 10 s a poté zapněte.
- Podržte resetovací tlačítko po dobu 5 sekund.
- Potvrďte, že kontrolka nyní rychle bliká

#### Q2: Jak nastavit kontrolku na pomalé blikání?

- Zapněte zařízení. Vypněte po 10 s a poté zapněte.
- Podržte resetovací tlačítko po dobu 5 sekund
- Potvrďte, že kontrolka nyní rychle bliká.
- Podržte resetovací tlačítko po dobu 5 s, dokud kontrolka pomalu nezačne blikat.

Nově přidané zařízení potřebuje 1 minutu na připojení k sítím a internetu, pokud zůstane offline po dlouhou dobu, posuďte problém podle stavu LED sítě. LED Tetworks rychle zabliká jednou za sekundu; \* Tento překlad může být nepřesný, protože byl vytvořen pomocí služby Google Translate